## Setting up the FaxFinder client

Before being able to use the FaxFinder client, you will need to set up its connect to the server.

1. Double-click on the FaxFinder desktop icon to launch the program:

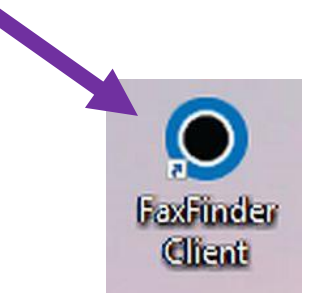

2. Notice that the client shows no connection to the server:

| FaxFinder Client            |           |             |          |                     | - 🗆 ×        |
|-----------------------------|-----------|-------------|----------|---------------------|--------------|
|                             |           |             |          | M                   | JLTITECH O   |
| Fax Manage Help             |           |             |          |                     |              |
|                             | 2         |             | <u>_</u> | <u>_</u>            | 2            |
| New Fax Configuration       | Contacts  | Fax Servers | Logs     | Print Captures      | Refresh      |
| Scheduled Sent Rec ed       |           |             |          |                     |              |
| State                       | reated At | Pages       | Subject  | Recipient           | Actions      |
|                             |           |             |          |                     |              |
|                             |           |             |          | Number of Entries t | o Show: 10 🔻 |
| In the server to the server |           |             |          |                     |              |

3. Click on Manage and Fax Servers:

|                             | /          |             |         |                  |               |
|-----------------------------|------------|-------------|---------|------------------|---------------|
| FaxFind Client              |            |             |         |                  | – 🗆 ×         |
|                             |            |             |         | M                |               |
| Fax Manage Help             |            |             |         |                  |               |
| General Configuration       |            |             | -       |                  | ~             |
| Contacts figuration         |            |             |         | <u>.</u>         | <u> </u>      |
| Ne 🕿 Fax Servers            | ntacts     | Fax Servers | Logs    | Print Captures   | Refresh       |
| 📥 Logs                      |            |             |         |                  |               |
| Sc ៉ Print Captures         |            |             |         |                  |               |
| State C                     | Created At | Pages       | Subject | Recipient        | Actions       |
|                             |            |             |         | Number of Entrie | to Shour 10 - |
|                             |            |             |         |                  |               |
| No connection to the server |            |             |         |                  |               |

4. Click Add:

| Fax Servers       | ×          |
|-------------------|------------|
| -22               | MULTITECHO |
| Fax Servers       | Actions    |
| Add Auto Discover | Close      |

5. Enter the following information to the Add Server popup box:

| Add Fax Server  |      |          | ×       |
|-----------------|------|----------|---------|
| Server Address: |      |          | Use SSL |
| Username:       |      |          |         |
| Password:       |      |          |         |
|                 | Show | Password |         |
|                 |      | ОК       | Cancel  |

Server Address: faxfinder.main.local.una.edu

Username: Your UNAPortal username

Password: Your UNAPortal password

5b. Be sure the box is checked for Use SSL

| Add Fax Server  | ×                                 |
|-----------------|-----------------------------------|
| Server Address: | faxfinder.main.local.un 🗹 Use SSL |
| Username:       | jdoe                              |
| Password:       | •••••                             |
|                 | Show Password                     |
|                 | OK Cancel                         |

6. This screen confirms the server has been saved correctly. You have completed the setup and can click close.

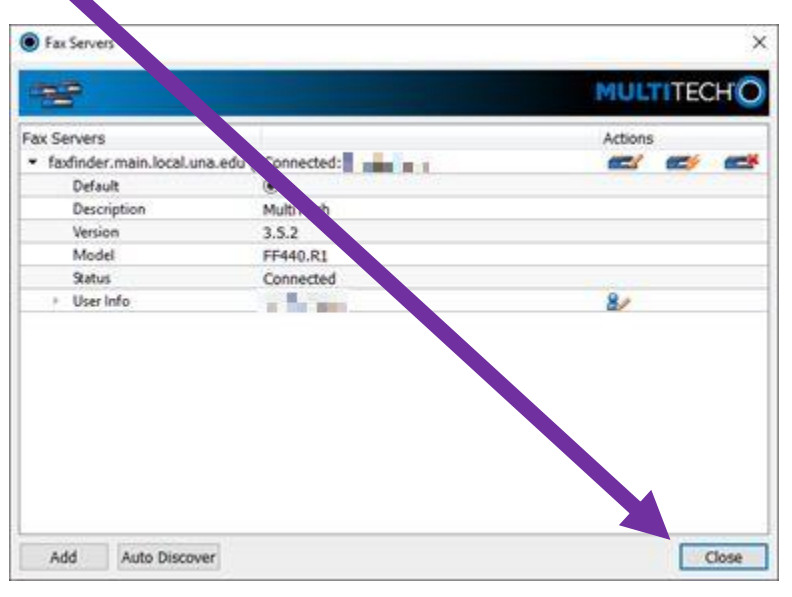